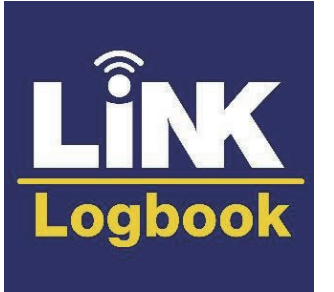

# LiNK Logbook (Live LiNK) を始めよう!

LiNK Logbookでできること

- ライブストリーミング (アップロード、閲覧)
- スピードコーチ GPS2 / COXBOX GPS、エンパワーローロックのデータの保存・閲覧

※LiNK Logbookの使用には SpeedCoach GPS2 with Trainig PackまたはCOXBOX GPSが必要です。

### アプリの準備

#### アプリのダウンロード

App Store または Google Playsotre で【NK LiNK Logbook】アプリをダウンロードします。

#### サインイン

ダウンロードが完了したらアプリを起動し、Registerに進みます。Individual Registrationを選択 し、メールアドレス、パスワードを設定します。Team Registrationは有料のチームプランにおい てadminアカウントを作成するときにのみ使用します。(詳細は後述)

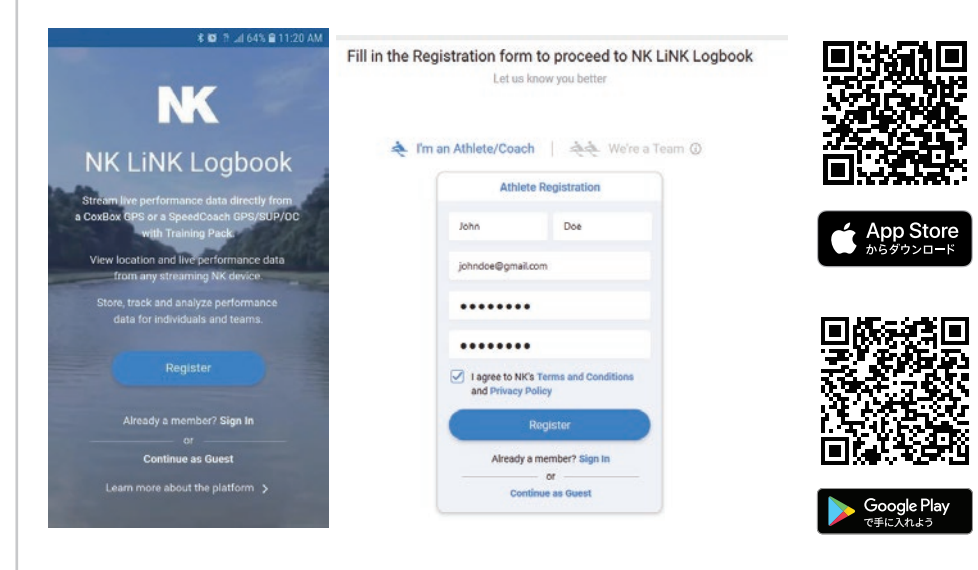

# ライブストリーミング

### スピードコーチGPS2の準備

ライブストリーミングは、SpeedCoach GPS2 with Training PackのファームウェアVer 2.19 以上、BLE Profileのバージョン0.03以上の端末で利用できます。それ以下のバージョンの場合は、 まずファームウェアのバージョンアップを行ってください。

各バージョンはMAIN MENU→ABOUTで確認してください。バージョンアップは無償です。

◎ファームウェアVer 2.12以上の場合

後述の「ファームウェアのアップデート」に記載している内容に従って、アップデートを行って ください。

#### ◎ファームウェアVer 2.10以下の場合

パソコンのLiNKソフトウェアを利用してのアップデートが必要になります。 USBポートのあるパソコンと購入時に付属しているUSBドングルをご用意の上 次の手順でアップデートを行ってください。

- 1. パソコンにLINKソフトウェアをダウンロードします。
- 2. USBドングルをUSBポートに差し込みます。
- 3. ソフトを起動し、Speed Coachにチェックが入っていることを確認します。
- 4. スピードコーチGPS2をMain Menu → Data LiNKモードにします。
- 5. ソフトの画面に接続可能なスピードコーチのシリアルナンバーが表示され るので、該当する本体をクリックします。
- 6. ファームウェアの更新を促す画面が表示されますので、OKをクリックして アップデートを開始します。
- 7. 自動的に更新を促す画面が表示されない場合は、Manage → Firmware Updateをクリック し、アップデートを開始します。

※Manage画面では、スピードコーチ本体の名前を変更することができますが、変更する際 は必ず半角英数字を使用してください。日本語フォント(漢字・ひらがな・カタカナ)は接 続できなくなる原因となりますので、使用しないでください。

### ペアリング(艇上/選手のスマートフォン)

- 1. スマートフォンのBluetoothがONになっていることを確認してください。
- 2. 続いて、LiNK Logbookアプリを開き、Streamタブを開きます。
- 3. Boat ID欄に任意の名前を入力し、「Pair」を選択します。
- 4. スピードコーチGPS2(以下SPC)またはCOXBOX GPS(以下CB)のメニューからLive Stream を選択、ONにします。
- 5. Phone Pairing  $\rightarrow$  Find Newを選択し、ペアリングをスタートします。
- 6. ペアリングが完了し接続されると、SPC/CB側にはアプリで設定したBoat IDが、アプリには SPC/CBのシリアルナンバーが表示されます。
- 7. SPC/CBのMain Menuを終了し、メイン画面に戻った際、上部に 🎧 が表示されていれば、

## ライブストリーミング(続き)

#### ライブデータを見る(コーチのスマートフォン、タブレット、PC)

コーチがライブデータを見るためには、LiNK Logbookアプリをダウンロードした他のデバイス、 またはパソコンのブラウザが必要です。インターネット回線につながっていれば、コーチはボートと離れた場所でもリアルタイムでSPC/CBのデータを見ることができます。

- 1. アプリのLiveタブを開き、地図上で水域を表示します。 ブラウザの場合は、LiNK Logbook(https://logbook.nksports.com)に アクセスし、Liveタブから地図上で水域を表示します。
- 2. その水域にいるライブストリーミング中のボートがリストで表示されます
- 3. 該当のBoat IDを選び、Detailsを選択するとデータが表示されます。
- 4. 表示する数値は、SPC/CB側の表示に関わらずコーチが自由に選択できます。 任意の枠を選択すると、プルダウンリストが表れますので、表示したい数 値を選択してください。

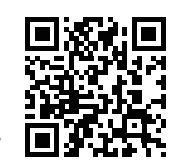

5. SPC/CBタブではSPC/CBのデータ、Stroke Profileタブではエンパワーロー ロックのデータ(接続している場合のみ)が確認できます。

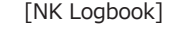

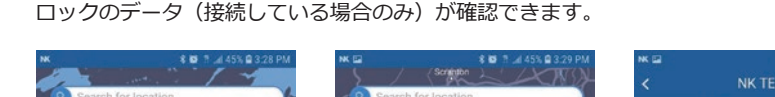

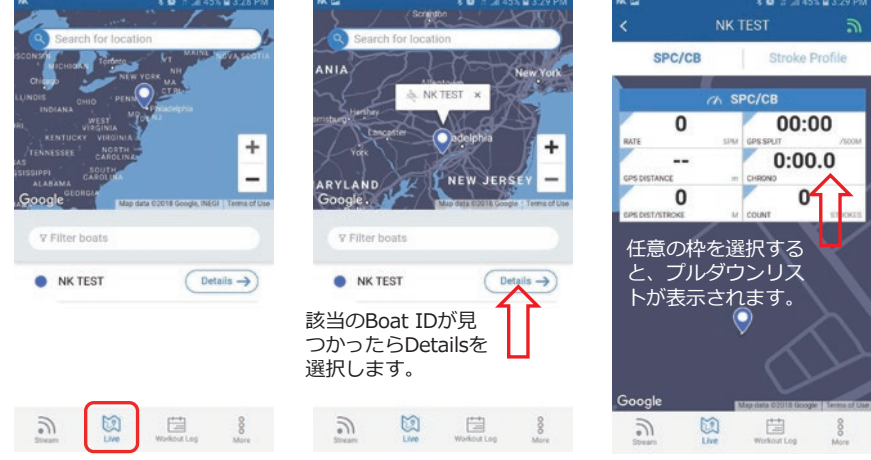

※ライブストリーミングに使用するデータ通信料は1時間あたり、およそ4.5MBです。 ※Individualアカウントの場合、データは公開となります。非公開としたい場合はTeamアカ ウント(有料)を取得してください。

### データのアップロード・表示

#### データのアップロード

SPC/CBのデータをクラウド上にアップロードします。

- 1. SPC/CBのMain Menuから「Data LiNK」を選択します。 2. スマートフォンでLiNK Logbookアプリを開き、Workout Log
- タブを選択します。 3. 右上にあるアップロードマークを選択すると、アプリがスキャン
- を開始し、接続可能なSPC/CBのリストが一覧表示されます。 4. データを読み込みたいSPC/CBを選択すると自動的にデータの
- アップロードがスタートします。

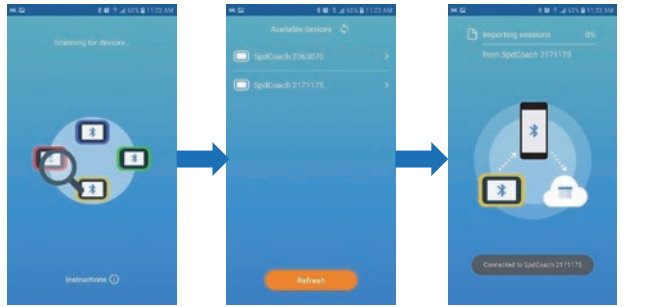

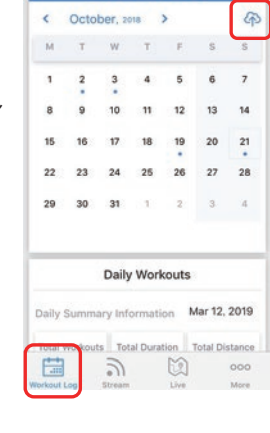

Horkout Log

### データを見る

#### アップロードしたデータはLiNK Logbook(アプリ版、ブラウザ版)のWorkout Logタブで確認 できます。

1. アップロードされたデータがある日はカレンダーに青色のドットが表示されています。 2. 見たい日を選択すると、画面下にその日のセッションリストが表示されます。

3. 任意のセッションを選択すると、そのセッションの詳細なデータが表示されます。

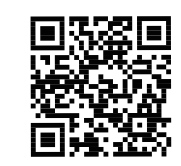

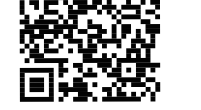

- [PC版 LiNK説明]

ΠE

付き

- 、トリーミング状態であることを示しています。
- 8. これで準備が完了です。SPC/CBとスマートフォンを艇内に持込み、トレーニングを開始して ください。
  - Daily Workouts Oct 9, 2018 LIVE STREAM MENU **€**JSELECT NK Michael 6x5:00/2:00 02:28 AM / 03:08 AM T W T F S 01:14:46 9163 m 3 4 5 3 Live Streaming ON 2 Live Streaming 0 10 11 12 03.4 **Phone Pairing** Find New Enter Boat II 19 20 (16) 27 28 NK Michael Ju 25 26 A MARTINE AND A MARTINE AND A MARTINE AND A MARTINE AND A MARTINE AND A MARTINE AND A MARTINE AND A MARTINE AND Status: 2 3 4 NK device NOT CONNECTED **Daily Workouts** Streaming Oct 9, 2018 **⊕←EXIT** Data availability 3 01:14:46 9163 m Location: United States [SPC/CBのライブストリーム設定画面] 古 Notes 3 2 3 3 3
- ※1 次のスマートフォンではBluetooth周辺機器がサポートされておらず、ライブストリーミングに使用することができません。ただし、データのアップロードには対応しています。 Google Nexus 5x/7, Motorola G2, Google Pixel XL/2XL, CAT S40, Huawei P20

### データの詳細

#### SUMMARYタブ ・漕跡の地図表示

・SPC/CBデータ

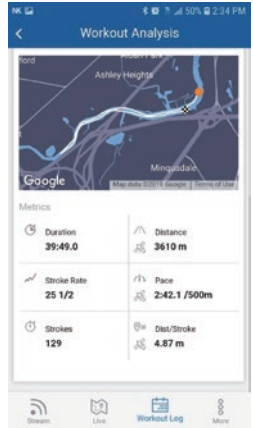

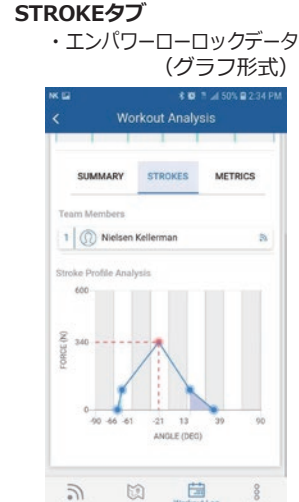

#### データ表示範囲の選択

セッションの一部の詳細のみ を表示させたい場合は、任意 の位置にマーカーを移動させ ることで、必要なデータを取 り出すことができます。 抽出した範囲は任意の名前を つけて、保存ができるので、 後日、再び確認することも可 能です。 選択した範囲は地図上で確認 することもできます。

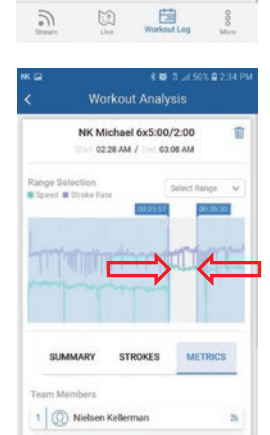

**1** 

#### データの削除

右上のマークからDeleteを選択 すると、データが削除されます。

#### データの詳細表示

右上のマークから、Intervals を選択します。 インターバルを設定していた 場合、インターバル毎のデー タが数値で表示されます。

Detailsを選択すると、さらに 細かい100m毎のデータが数 値で表示されます。 どのインターバルを表示する かは、左上のプルダウンで切 り替えることができます。

#### データのエクスポート

保存したデータを他のアプリや ソフトで使用できる形式に変換 することができます。 右上のマークからExportを選択 し、変換したいファイル形式 (CSVまたはFIT)を選択、 Exportで決定します。 次に変換したファイルを送信す る方法や利用するアプリを選択 し、ご利用ください。

%CSV(tExcel、FIT(tGarmin コネクトやStrava等で利用でき る形式です。

### ファームウェアのアップデート

#### ファームウェアのアップデート

SPC/CB、エンパワーローロックを最新のファームウェアにアップデートします。SPC/CBをアップ デートすると、本体に保存されたデータは消去されますので、必ずLiNK Logbookにデータを移行 した後にアップデートを行うようにしてください。ファームウェアのアップデートは無料です。

III O <

### チームプラン/アカウントの登録

Team Plan(有料)に登録すると、admin・コーチ・アスリートのアカウントを一つのチームとして、 次の機能が使えるようになります。

- ・ライブストリーミングのプライベートモード(Team以外にはデータが見えない)
- ・チーム内でのセッションデータの共有
- ・ライブストリーミング中の各アスリートデータの比較表示

#### -ムアカウントの登録 チ

新規にアカウントを作る場合は、作成時に「Team Registration」を選択し、登録を進めます。 すでに個人アカウントを持っている場合は、下記の要領で登録を進めます。

- 1. More  $\rightarrow$  Subscripton  $\rightarrow$  Update to Team  $\rightarrow$  Start Free Trialを選択します。
- 2. 画面の指示に従って、チーム名、住所、お支払い方法などを登録します。
- チーム名、住所は後から変更することができませんのでご注意ください。 チームアカウントは最初の2週間は無料のお試し期間となっています。2週間経過後、 3. 登録した方法で料金が決済されます。(料金: \$75/月 or \$750/年)

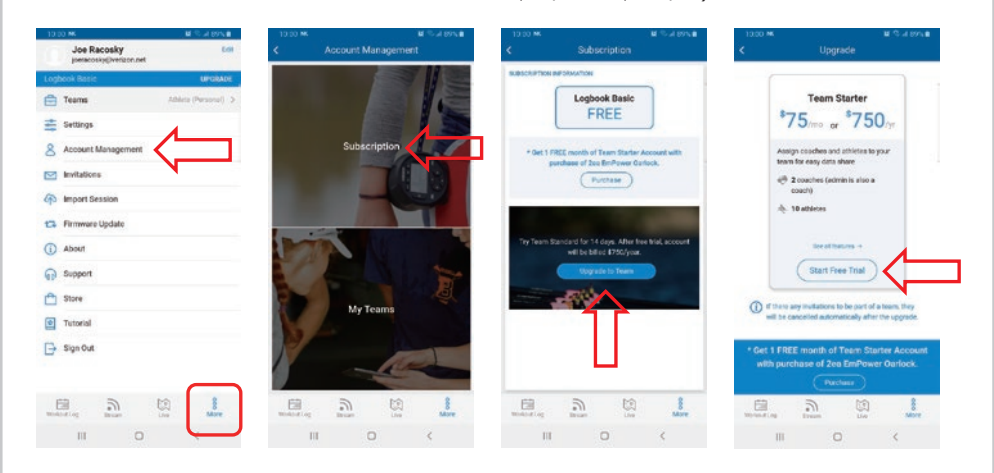

### チームプラン/メンバーの追加

#### 招待の送信/AdminまたはCoachアカウント

- adminまたはCoachアカウントで、Teamにメンバーを追加します。
- 1. More → Team Managementへ進みます。
- 2. CoachまたはAthleteを選択します。
- 「Invite via email」欄に、追加するメンバーのメールアドレスを入力し、Inviteを選択します。 3. ※Coachが追加できるのはAthleteのみです。

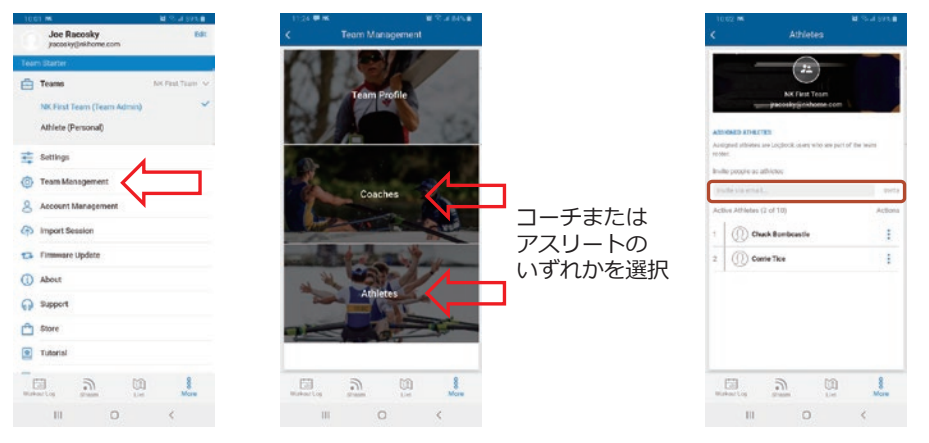

#### 招待の承認/CoachまたはAthleteアカウント

Teamへの招待を受けたCoachまたはAthleteアカウントで、招待の承認操作をします。 ※招待を受けられるのはIndividualアカウントのメールアドレスのみです。

- 1. 受信したメールのリンク(Go to Invitations)または、LiNK Logbookアプリ → Moreから Invitationsへ進みます。
- 「PENDING」と表示された承認待ちの招待を選択します。 2.
- 3. 招待の詳細が表示されますので、Acceptを選択してTeamへの追加を承認します。 Declineを選択すると、非承認となり招待が拒否されます。

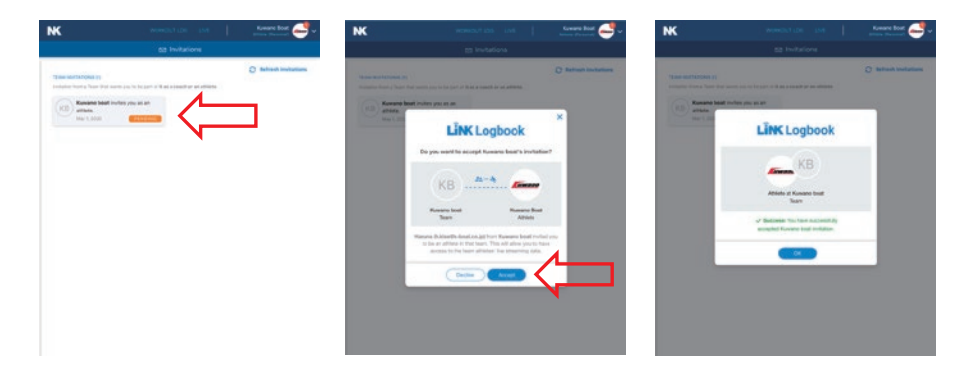

### チームプラン/チーム、メンバーの管理

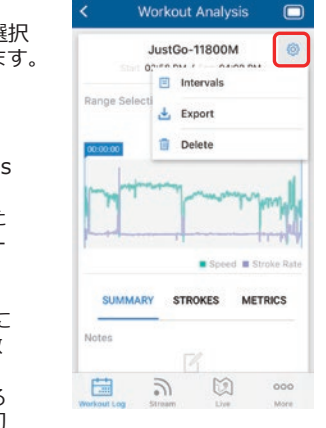

Export As.

Cancel 1

CSV

Workout Log Stream Line

B

FIT

8

1

3

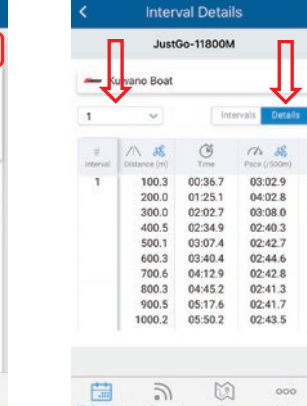

Sharing file: SpdCoach 2384680 20190814 0703PM.csv

4

 $\Box$ 

 $\odot$ 

- Shar

÷

Add to Dropbox Android

M

?

Ô \*

8

0

\*

-----

Samsung Print Servic... Send to device

III O K

METRICSタブ

・エンパワーローロックデータ

Workout Analys

Athlete HR Power Work Length Eff

2

Workout Analys

NK Michael 6x5:00/2:00

167 134 315 288

Workout Leg

5:00 #5 5:00 #4

5:00 #3

5:00 #2

5:00 #1

8

1 🔘 Nielsen Kellerman

2

Range Selection

1 (D) Nielsen Kellerm

1

3

(表形式)

- 1. SPC/CBを「Data LiNK」モードにします。 (エンパワーローロックの場合はペアリングモード) 2. アプリでMore → Firmware Updateを選択します。
- 3. アップデートしたい本体を選択します。
- 4. 次の画面でUpdateボタンが表示されますので、このボタンを選択すると、自動的にアップデー トが開始されます。30分ほどかかる場合もありますので、完了するまでそのままお待ちください。 Update画面が表示されない場合、本体のファームウェアはすでに最新の状態です。

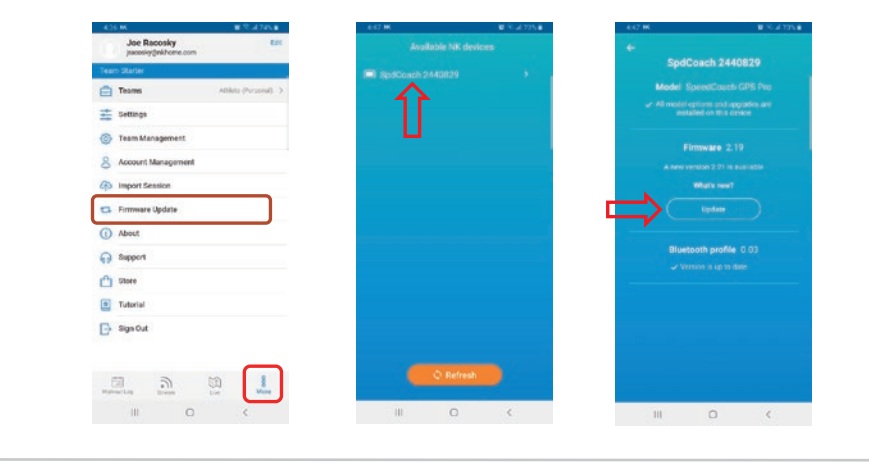

#### Team Management/adminまたはCoachアカウント

adminアカウントではMoreタブにTeam Manegementメニュー があり、Team Profileおよびメンバーの管理ができます。 CoachアカウントではAthleteメンバーの管理ができます。

#### メンバーの非アクティブ化/削除

- 1. More → Team Management → Coach  $\pm$ tathlete
- 2. 該当のBoat IDの右側をタップ
- 3. Deactivate/Activateでアクティブ状態の切替え、または Remove from listで削除をします。

※同時にアクティブ化できるのはコーチ最大2人、アスリート 最大10人までとなります。

#### My Team/CoachまたはAthleteアカウント

自分がメンバーに入っているチームを管理することができます。

- 1 . More  $\rightarrow \operatorname{Account}$  Management  $\rightarrow$  My Team
- 2. 参加しているチーム名がAthleteとCoachに分かれて表示 されます。
- 3. チームから抜ける場合は、右側のLeaveをタップします。

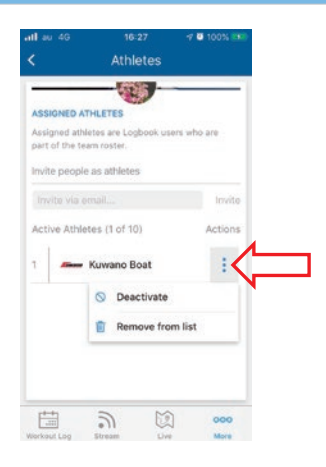

### チームプラン/各アカウントの役割一覧

| チームメンバー                 | admin(管理者) | Coach(]−チ) | Athlete(選手) |
|-------------------------|------------|------------|-------------|
| アカウントの種類                | Team(有料)   | Individual | Individual  |
| チーム内登録可能数               | 1名         | 任意         | 任意          |
| アクティブ化可能数               | 1名         | 最大2名       | 最大10名       |
| メンバーの管理/コーチ             | 0          | ×          | ×           |
| メンバーの管理/選手              | 0          | 0          | ×           |
| 別のチームへの参加               | ×          | 0          | 0           |
| ワ−クアウトのアッフ°ロ−ド          | Teamログのみ   | Team/個人    | Team/個人     |
| TeamID <sup>*</sup> の閲覧 | 0          | 0          | ×           |
| ライブストリーム時比較表示           | 0          | 0          | ×(自分のみ)     |

※アカウントごとに別のメールアドレスが必要になります。

※コーチと選手の兼任は可能です。

### チームプラン/ライブストリーミング

#### ライブストリーミングのプライベートモード/Athleteアカウント

Team PlanではTeam外にデータを表示しない、プライベートモードでのライブストリーミングが可能です。admin/CoachアカウントでTeam内のすべての選手のデータをリアルタイムに表示することができます。Athlete同士はデータを見ることはできません。

- 1.アプリでStreamタブを開きます。
- Data Availabilityを選択します。
  Publicをオフにし、Team名に チェックが入っていることを
- 確認します。 4. 前ページを参考にして、SPC/CB とペアリングし、ライブストリー ミングを開始します。

| Live Streaming |                             | Your data is not shared publicly.  Athlete (Personal) |                                      |           |
|----------------|-----------------------------|-------------------------------------------------------|--------------------------------------|-----------|
| 4              | Enter Boat ID               |                                                       | NK First Team                        | ~         |
| Itatus         |                             |                                                       | PublicをOff(                          | こすると      |
| 8              | NK device<br>Not connected  | Pair                                                  | プライベートモード<br>になり、チェックを<br>入れたTeam内での |           |
| \$             | Streaming                   | -                                                     |                                      |           |
| 9              | Data availability<br>Public |                                                       | みりアルタイムテー<br>タが表示されます。               |           |
|                |                             |                                                       | <b>a b</b>                           | in 1      |
| 3              |                             | 8                                                     |                                      | Live More |

E Data availability

#### Teamのデータの表示/adminiまたはCoachアカウント

Team Planでは選手のデータを個々に確認するほか、選択した選手のデータを同時に比較表示することができます。同時に表示できるのはSPC/CB最大8個分です。

- 1. アプリのLiveタブまたはブラウザでLiNK LogbbokのLiveタブを開きます。
- 2. 地図で水域を表示するとリストが表示されます。
- 3. 個々のデータを見るには該当のBoat IDの横のDetailsを選択します。
- 4. 比較表示する場合は、Selectを選択し、Boat IDの左にチェックをいれます。(最大8)
- 5. Compareを選択すると、チェックをいれた選手のデータが一画面に表示されます。

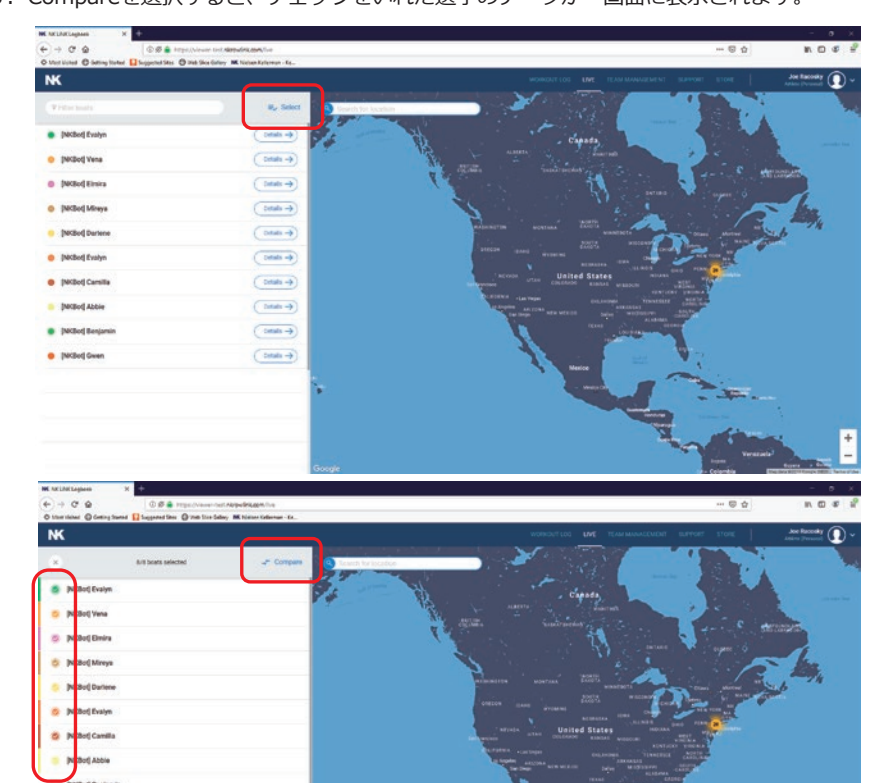

## チームプラン/プライベートモード イメージ

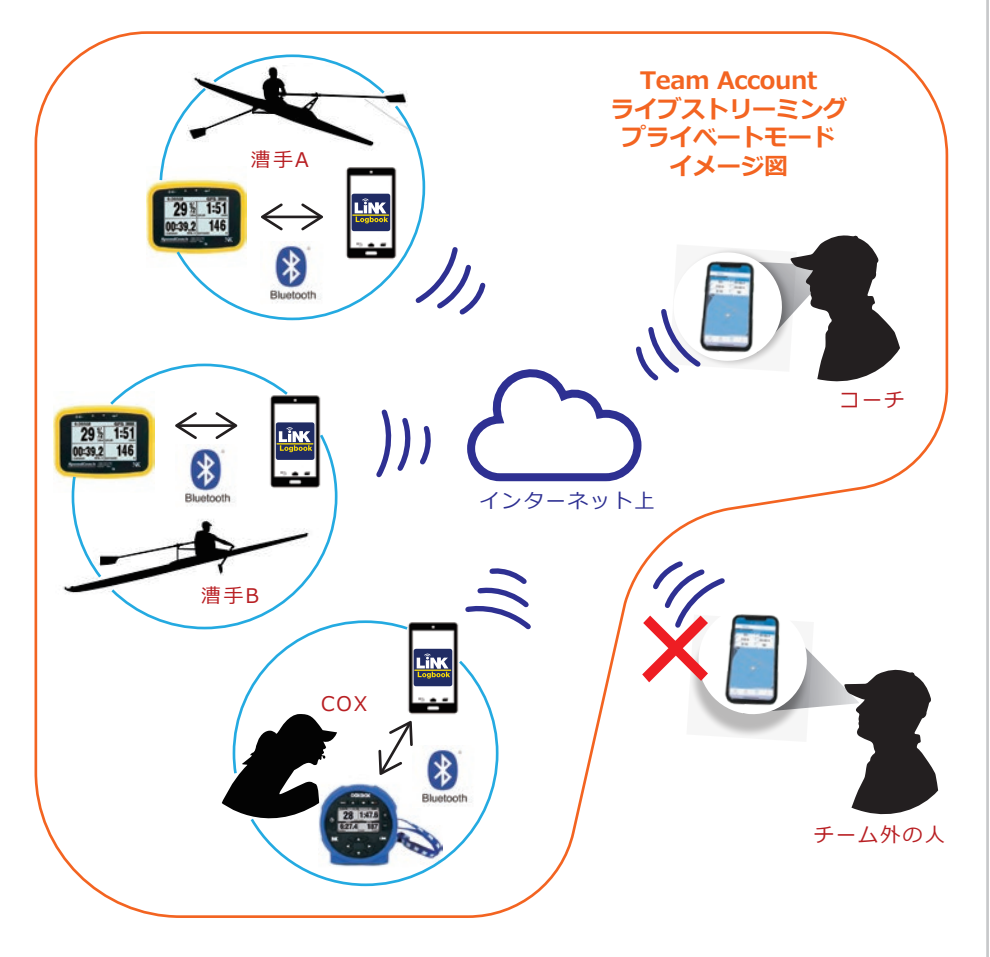

### チームプラン/データアップロード

#### データのアップロード

Team Planのメンバーはデータをアップロードする際に、保存先を選択します。

- 1. SPC/CBのMain Menuから「Data LiNK」を選択します。
- 2. スマートデバイスでLiNK Logbookアプリを開き、Workout Logタブを選択します。
- 3. 右上にあるアップロードマークを選択すると、アプリがスキャンを開始し、接続可能な SPC/CBのリストが一覧表示されます。
- 4. データを読み込みたいSPC/CBを選択します。
- 5. チーム名にチェックを入れ、Importを選択すると、データのアップロードがスタートします。 チーム内でデータを共有する場合は、必ずチーム名にチェックを入れてください。

※チームに保存したデータはAthleteアカウントでは確認ができません。自分でもデータを見たい場合は、My workout Logにも同じデータを再びアップロードしてください。 ※Adminアカウントでは保存先の選択はできません。すべてTeamログに保存されます。

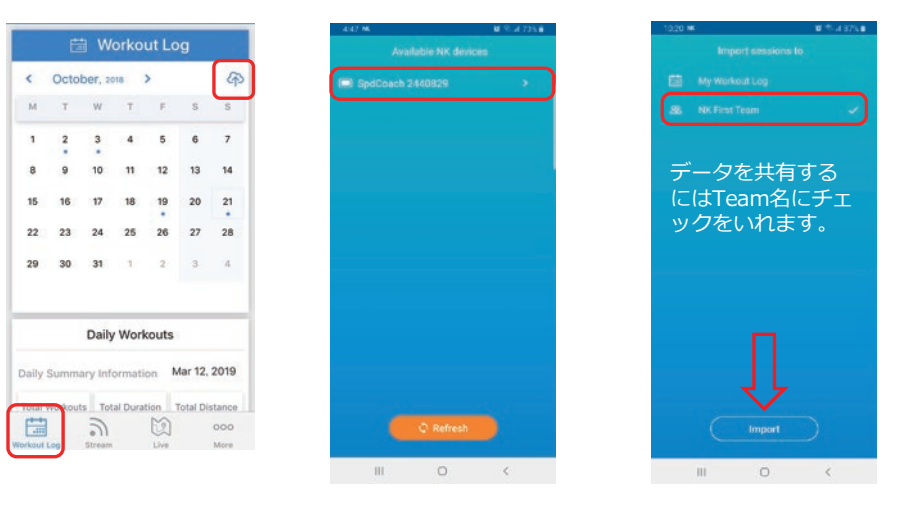

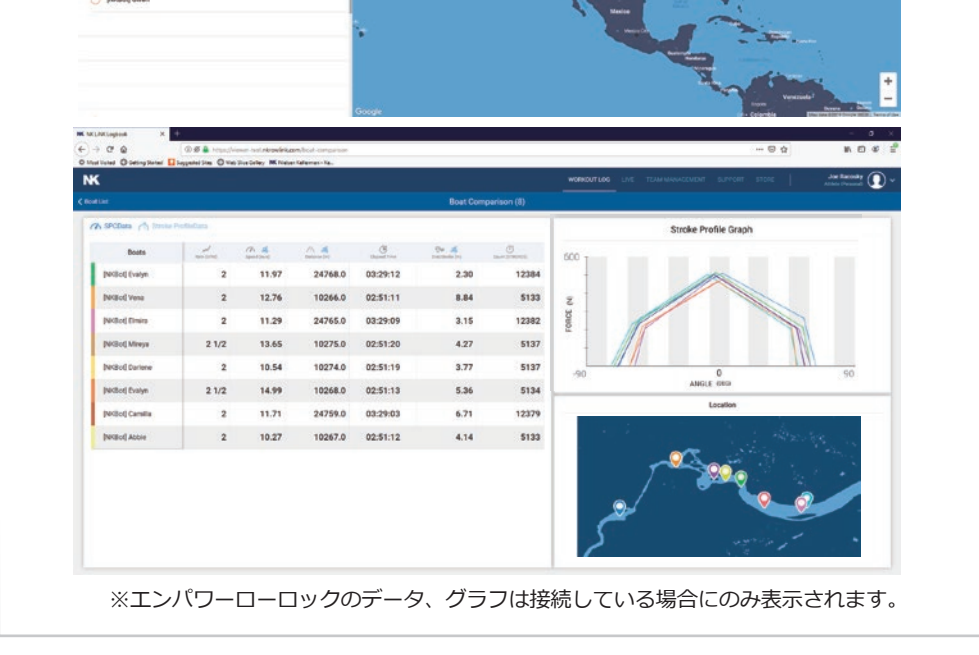